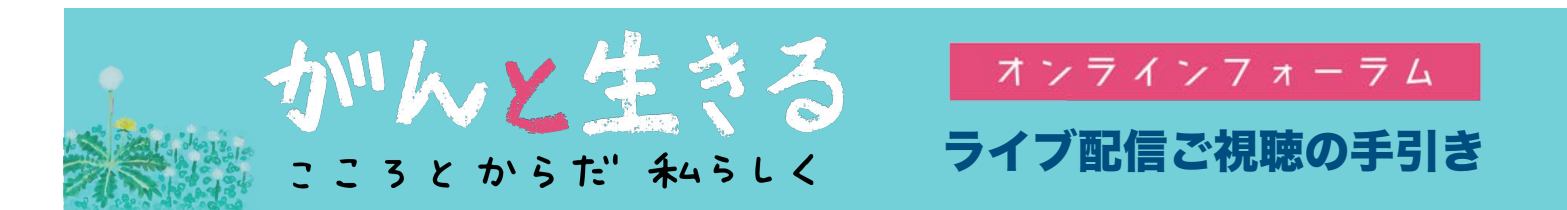

この度はオンラインフォーラム「がんと生きる こころとからだ私らしく」にお申し込みいただき誠に 有難うございます。ライブ配信する本フォーラムのご視聴方法についてご案内させていただきます。 ※テスト配信が開始される8月31日以降に この手引きをご活用ください。

■ご視聴に向けて■ ログインする・テスト配信で確認する

 ①お手持ちのパソコンやスマートフォンなどの端末から、WEBブラウザ(Internet Explorer, Safari, Google Chrome, Microsoft Edge など)を開いて URLを入力するか、二次元コードを読みとりいただき、ライブ 配信サイトにアクセスしてください。

※URLと二次元コードは、2020年8月31日(月)以降にご登録頂いたメールアドレスに送信いたします。

## 【注意点】

※端末はWi-Fiもしくは有線LANでのインターネット接続を推奨しています。 3G/4G/LTE回線でご視聴いただくと、データ通信量が決められた上限に達してしまう場合がございます のでご注意ください。

※なおWi-Fiや有線LANの接続につきましてはお手持ちの端末のマニュアルなどをご確認ください。

②アクセスすると下記のようなログイン画面が表示されます。

ユーザー名(半角数字4桁)をご入力頂くとともに、下段にパスワード(半角数字6桁)を入力してください。 ※ユーザー名とパスワードは、8月31日(月)以降に(URLとともに)ご登録のメールアドレスに送信いたします。

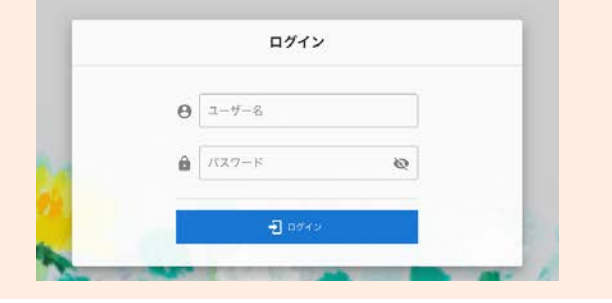

【注意点】

※再度ログインする際にも"ユーザー名"と"パスワード"が 必要となる場合がありますので、フォーラム当日まで 大切に保管下さいますようお願い申し上げます。

③ログインすると配信サイトが立ち上がります。

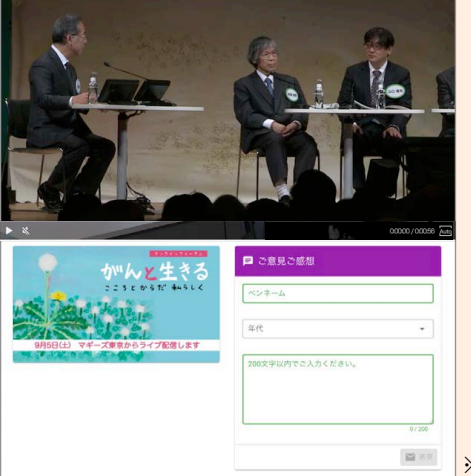

※2020年8月31日よりテスト配信がはじまります。 視聴環境が整っているかどうか事前にご確認ください。

【注意点】

※テスト配信は8月31日午後1時から9月4日24時(5日0時)まで 行なっております(フォーラム当日は行なっておりません)。 5日開演時間(午後1時)になりましたら、自動的にフォーラム が開始される予定です。

※テスト配信がご視聴可能だったものの、当日になってご視聴 いただけない場合は、WEBブラウザにある再読み込みボタン をクリックしてください。

※再読み込みのボタンは、多くがこの C マークです。

※「オンラインフォーラム」配信サイト イメージ

■当日のご案内■ 視聴する・参加する

④当日ログインしていただき開演時刻になると、自動的にライブ配信(フォーラム)がスタートします。
 ※ログイン方法は表面の①~③をご確認ください。

## 【注意点】

※オンラインフォーラムの当日は、開演時刻の10分前から配信がはじまっています。

フォーラムに関する情報やご視聴方法をまとめた動画が配信される予定です。あわせてご確認ください。

⑤ライブ配信中にはフォーラムのご視聴とともに、いくつかの機能が用意されています。

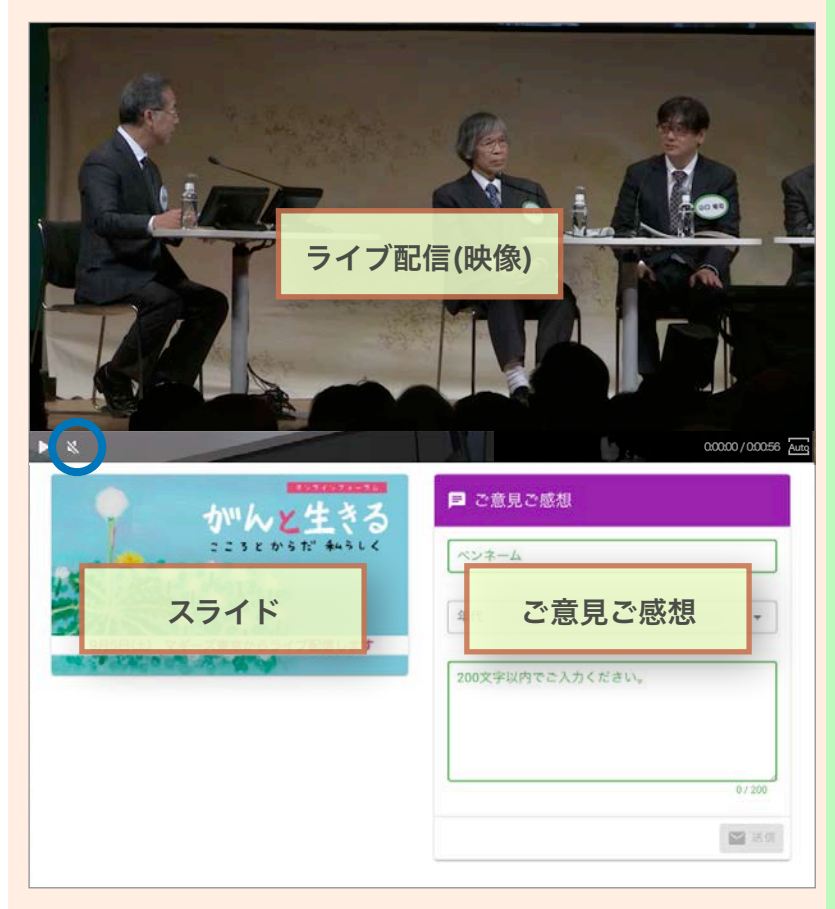

※ライブ配信のご視聴方法につきましては、 8月31日(月)からテスト配信動画でもご確認いただけます。

※画面は三つの項目に分けられています。

- ①左の上部はライブ配信の映像です。
  ディスカッションの様子やスライド、上映VTR などがフォーラムの流れに沿ってご視聴いただ けます。

②映像左下はフォーラムで使用するスライドです。ライブ配信中のものだけでなく、フォーラム内のほとんどのスライドが、ここでご確認いただけます。

③映像右下は、ご意見やご感想の入力欄です。 フォーラムの休憩時間などに200文字以内で、 ご意見ご感想をお寄せください。フォーラム内 で一部紹介させていただく予定です。

※スマートフォンやタブレットでは左の画面ではな く、下にスクロールすることで、それぞれをご視 聴いただけます。【ライブ配信映像】→【スライ ド】→【記述欄】の順です。

⑥フォーラム終了後はアンケートへのご協力をお願い申し上げます。

## 【注意点】

※ライブ配信が終了すると、自動的にアンケート画面に切り替わりますので、ご了承ください。 今後のフォーラムをより充実させていくために、ぜひアンケートへのご協力をお願い申し上げます。

⑦当日のご質問・お問い合わせ

ご視聴に関するお問い合わせは、下記にご連絡ください。

○ 03-3485-8572 (お問い合わせ時間:午前9時~午後5時まで)

※つながりにくい場合がございますのでご了承ください。 当日ご視聴いただけますことを心よりお待ちしております。